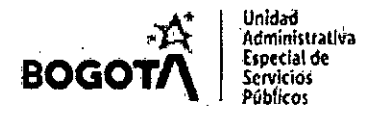

## 1. OBJETIVO:

Establecer los lineamientos para la conformación de expedientes virtuales a través del Sistema de Gestión Documental de la Unidad Administrativa Especial de Servicio Públicos – UAESP.

# 2. ALCANCE:

Inicia con la orientación para el ingreso al sistema de Gestión documental y finaliza con la consulta de los expedientes. Este instructivo aplica para toda la entidad.

# 3. DESCRIPCIÓN DE ACTIVIDADES:

#### 3.1. Cómo ingresar al Sistema de Gestión Documental

El ingreso al aplicativo se realiza a través de la web, botón "Ingreso Orfeo UAESP", a través del dominio: <u>Https://gestiondocumental.uaesp.gov.co</u>, se requiere un navegador Web que cumpla los estándares establecidos por la entidad.

Una vez ingrese a este enlace, el dominio le solicita su usuario y la clave, datos asignados por la Oficina de Tecnologías de la Información y las Comunicaciones – OTIC.

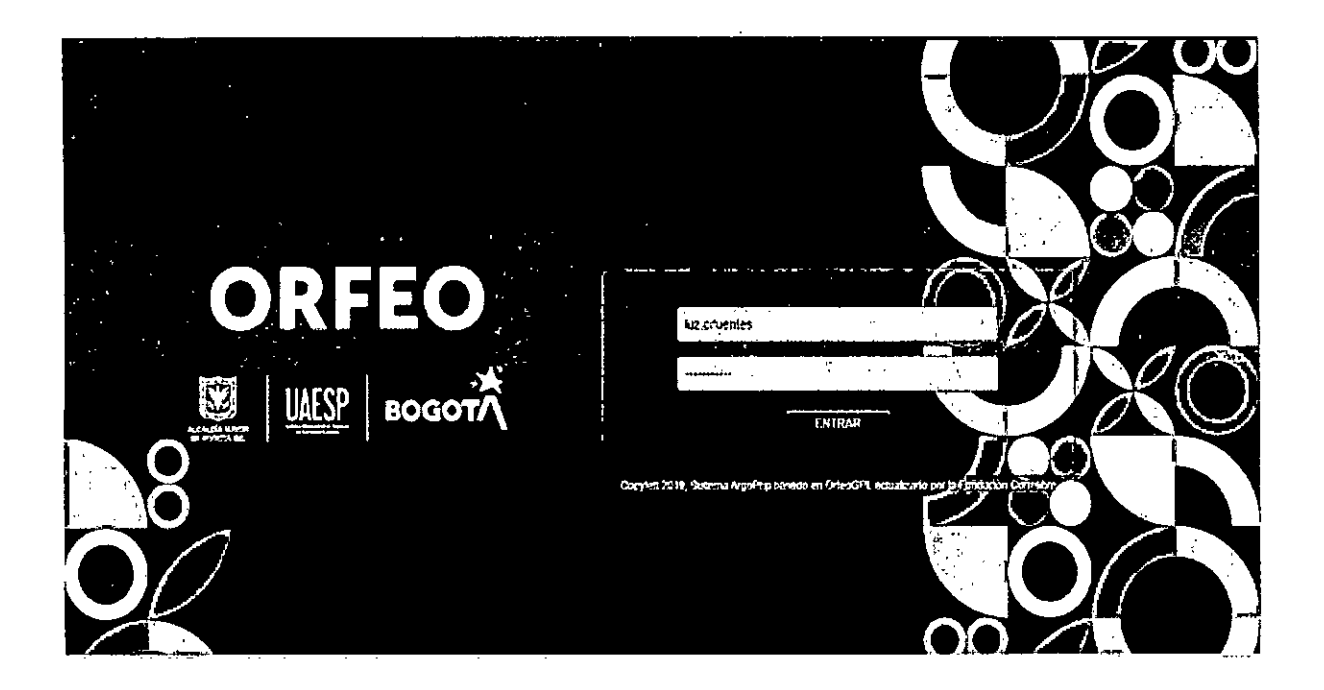

#### 3.2. Soporte funcional del aplicativo:

Cualquier solicitud de soporte funcional en cualquiera de los niveles de aplicativo Orfeo, debe ser solicitado a través de la mesa de ayuda del OTIC en los correos MesaAyuda@uaesp.gov.co, o soporte.tecnico@uaesp.gov.co, del mismo modo, el grupo de correspondencia estará apoyando los soportes requeridos por los funcionarios de la entidad.

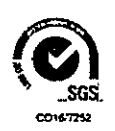

GDO-IN-06 V1

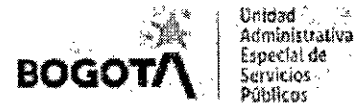

#### 3.3. Como solicitar la creación de un expediente virtual:

Diligencia el formato GDO-FM-42 Solicitud de creación de expedientes virtuales, para esto es importante consultar la Tabla de Retención Documental (TRD) de su dependencia, con el fin de validar las series y las subseries correctas con sus respectivos códigos.

Para consultar la TRD, dar clic en menú – Acciones- TRD – Listado Tablas de Retención Documental, escoge la dependencia correspondiente y da y dar Clic en generar informe.

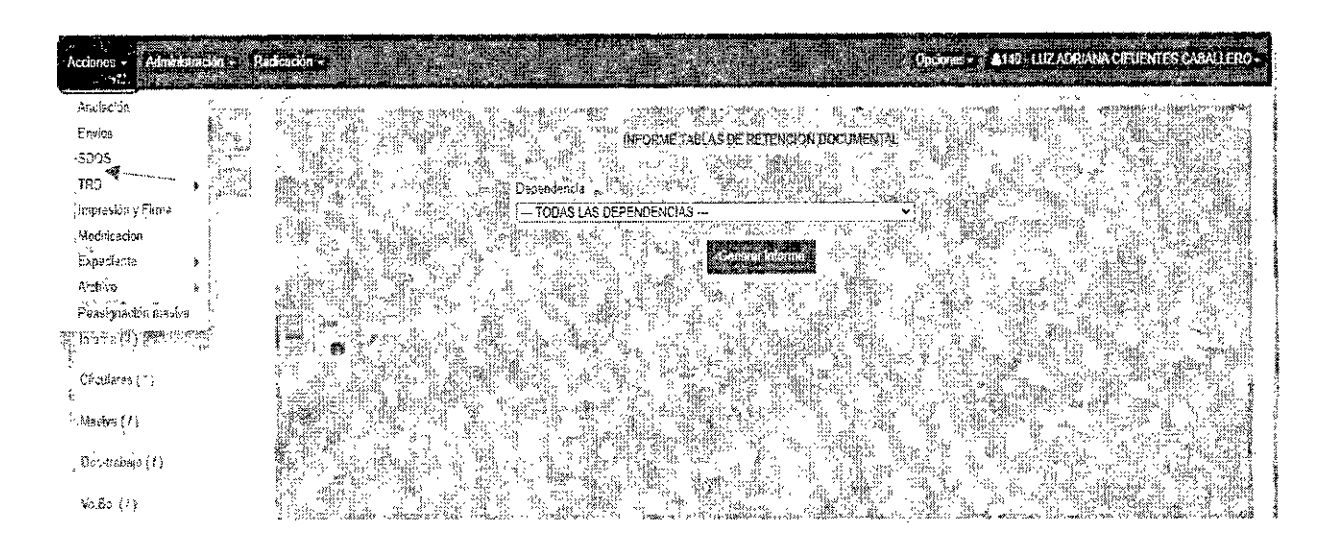

Cuando este diligenciado el formato, envía al responsable de la creación de expedientes virtuales al interior de la dependencia o grupo (Ej: Talento Humano, Apoyo Logístico, Tesorería, Administrativa, Procesos Disciplinarios, Contratos, RBL, etc).

#### 3.4. Cómo crear un expediente (Responsable de la Dependencia)

El expediente digital debe reflejar una fiel copia del expediente en físico, por lo anterior, recuerde entregar todos los documentos en físico al responsable del archivo de la dependencia o grupo para que sean archivados de acuerdo con el procedimiento GDO-PC-04 Organización de Archivos de Gestión.

La persona responsable de gestionar el expediente durante su etapa de trámite (archivo de gestión), diligencia el formato GDO-FM-40 Hoja de Control de Expedientes, en la que consigna la información básica de cada tipo documental (físico o virtual) y antes del cierre realiza la respectiva foliación.

Los expedientes se conforman teniendo en cuenta Código de la Dependencia, TRD, Nombre o Titulo de la Carpetas, Vigencia (año) y Responsable. Cada expediente (carpeta) refleja cómo se encuentran organizados físicamente los archivos de cada una de las áreas productoras.

Para la creación de los expedientes virtuales de la Unidad es necesario tener en cuenta la siguiente información:

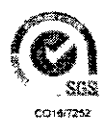

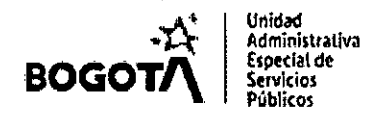

- Dependencia: En el sistema
- ✓ Serie: En el sistema
- ✓ Subserie: En el sistema (Cuando aplique)
- ✓ Nombre o Título del Expediente: En MAYÚSCULA SOSTENIDA
- Descripción del expediente (palabras claves)
- ✓ Usuario Responsable

Series: INFORMES Subserie: INFORME DE GESTIÓN Título: INFORME DE GESTIÓN 2022

#### **Ejemplo Titulo:**

- Contrato: UAESP-480-2022- PÉREZ PARDO PEPITO UAESP-480-2022- (Nombre Predio según matrícula)
- > Historia Laboral: PÉREZ PARDO PEPITO Numero de Cedula

Este permiso de creación de expediente estará habilitado para los usuarios responsables de la creación de las carpetas virtuales en cada una de las dependencias.

Para crear un nuevo expediente se da clic en el enlace CREAR donde aparecerá el siguiente cuadro el cual debe ser llenado con la TRD correspondiente a la dependencia del radicado.

Nota: Un usuario solamente puede crear expedientes correspondientes a la dependencia en la cual pertenece.

|            |               | Doores -                     | ljc'nsirdez+                                  |
|------------|---------------|------------------------------|-----------------------------------------------|
| Schritedos | Sokotar Fisto |                              |                                               |
|            |               |                              |                                               |
|            |               |                              |                                               |
|            |               |                              |                                               |
|            |               |                              |                                               |
|            |               |                              |                                               |
|            | Soficitzdos   | Soficitados Solicitar Fisico | Oper covers •<br>Soficilados Soficilar Fisico |

Si el expediente que se desea crear pertenece a otro año, este puede ser modificado al dar clic en la selección del año, los demás números del expediente van a ser anexados automáticamente debido a un consecutivo que se tiene en la base de datos, a menos que se desee colocar este

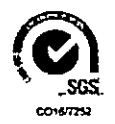

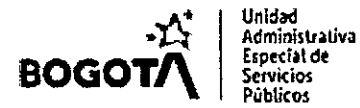

número manualmente en cuyo caso se debe seguir la siguiente estructura y bastará con cambiar los datos en sus respectivos campos.

Ingrese la fecha de la creación del expediente y seleccione el Usuario Responsable del Proceso, para que aparezca el botón de "Crear Nuevo Expediente", y el sistema solicita la confirmación de la creación del expediente.

Nota: los campos con asterisco deben ser diligenciados obligatoriamente

| icina de Tecnologies de la l<br>TAS-2 | IUIDIMISCION À 193 COMINICI                                      | 300n93 - 140<br>-                                                                                                    |                                                                                                    | -                                                                                                    |
|---------------------------------------|------------------------------------------------------------------|----------------------------------------------------------------------------------------------------|----------------------------------------------------------------------------------------------------|----------------------------------------------------------------------------------------------------|
| TAS-2                                 |                                                                  |                                                                                                    |                                                                                                    |                                                                                                    |
|                                       |                                                                  |                                                                                                    |                                                                                                    | =                                                                                                    |
|                                       |                                                                  | •                                                                                                    | · · · · · ·                                                                                                    |                                                                                                    |
| TAS DEL SUBCOMITE DE                  | EAUTOCONTROL-28                                                  |                                                                                                    |                                                                                                    | <b>\$</b> .                                                                                                    |
|                                       |                                                                  |                                                                                                    |                                                                                                    |                                                                                                    |
| blico                                 |                                                                  |                                                                                                    |                                                                                                    | <b>*</b>                                                                                                    |
| - 140                                 | ATOR                                                             | 00004                                                                                                    | F                                                                                                    |                                                                                                    |
|                                       |                                                                  |                                                                                                    |                                                                                                    |                                                                                                    |
| 20221400<br>Et consecutivo "001       | (22800004E ( Año-Dependencia<br>204° es temporal y puede cambi   | -Serie Subserie-Consecutive<br>las an el momento de crear e                                                                                                    | 8-E)                                                                                                    |                                                                                                    |
|                                       |                                                                  |                                                                                                    | s expeciento                                                                                                    |                                                                                                    |
| Consecutivo de Experi                 | tiente Manual                                                    | Buscar Eliqueta   M                                                                                                    | ostrar Ocultar                                                                                                    |                                                                                                    |
| Consecutivo de Expec                  | ilente Manual                                                    | Buscor Eliqueta M                                                                                                    | astran/Ocultar                                                                                                    |                                                                                                    |
| Gansecutiva de Expec                  | Jiente Manual ()                                                 | Buscar Eliqueta M                                                                                                    | ostrar/Ocutar                                                                                                    |                                                                                                    |
| Consecutivo de Exper                  | slente Manust                                                    | Buscar Etiqueta M                                                                                                    |                                                                                                    |                                                                                                    |
| Consecutivo de Exper                  | Slente Manual C                                                  | BUSCAT Eliqueta M                                                                                                    | ERO                                                                                                    | v                                                                                                    |
|                                       | TAS DEL SUBCOMITE DE<br>5 140<br>2022140(<br>El consecutivo 700) | TAS DEL SUBCOMITE DE AUTOCONTROL-28           bilco           \$ 140         0228           2022140022800004E (Año-Dependencit<br>El contraction T0004E el amoral a cuada cambre | TAS DEL SUBCOMITE DE AUTOCONTROL-28<br>bitco<br>\$ 140 0228 00004<br>2022140022800004E (Año-Dependencie-Serie Subserie-Consecutiv | TAS DEL SUBCOMITE DE AUTOCONTROL-28         bitco         \$ 140       0228         2022140022800004E (Año-Dependencia-Serie Subserie-Consecutivo-E) |

\$34.1

Una vez confirmada la creación del expediente el sistema asignara un numero único para esta carpeta virtual conformado de la siguiente manera:

# 2022140022800004E (Año-Dependencia-Serie Subserie-Consecutivo-E)

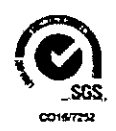

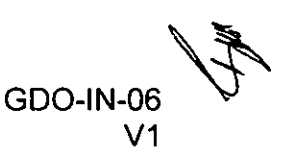

| BOGOT                                                           | Unidad<br>Administrativa<br>Especial de<br>Servicios<br>Públicos                  | CONFORMA<br>TRAVÉS DI                                                               | CIÓN DE I<br>El sisten<br>Documen                                | EXPEDIEN<br>1A DE GES<br>1TAL                         | TES A<br>TIÓN                                              |                                          |
|-----------------------------------------------------------------|-----------------------------------------------------------------------------------|-------------------------------------------------------------------------------------|------------------------------------------------------------------|-------------------------------------------------------|------------------------------------------------------------|------------------------------------------|
|                                                                 | · · · ·                                                                           | : Expedie                                                                           | nte : – lcewea                                                   | sel                                                   |                                                            |                                          |
| 192,168,10.3<br>Dependencia                                     | 6/sim2Ph/expediente<br>Dependentin de Prietr                                      | /upidcarExpediente.ph<br>a - 900                                                    | p?PHPSESSIO-                                                     | 1408211336050                                         | 19216810125JSAN                                            | CHEZ&opc                                 |
| Serie                                                           | CIRCULARES-18                                                                     |                                                                                     |                                                                  |                                                       | * .                                                        |                                          |
| SubSerlè                                                        | CIRCULARES INFORM                                                                 |                                                                                     | ···········                                                      |                                                       | 20 E                                                       |                                          |
| Proceso                                                         | " Sekociory                                                                       | ··· · · ··· · · ··· ·                                                               | · ···· · <b>_</b> · <b>_</b> · ·                                 | ·····                                                 | ÷                                                          |                                          |
| 2014                                                            | : [ 933                                                                           | 1801                                                                                | 0.001                                                            |                                                       | · · · · · ·                                                |                                          |
|                                                                 | 2014900180300<br>El consecutivo "00901" e<br>Consecutivo de                       | 0001E (Año-Dependencia<br>s temporal y puede cambia<br>Expediente Manual 💭          | Serie Subserie Cor<br>ar en el momenio de<br>the                 | nseculivo-E)<br>a crear el expediento,<br>con Boqueta |                                                            |                                          |
| NOMBRE EXP                                                      | PRUEBAS CREAR                                                                     | EXPEDIENTE +                                                                        |                                                                  |                                                       | C                                                          |                                          |
| CC D NIT                                                        | · .                                                                               |                                                                                     | ······                                                           |                                                       | 5                                                          |                                          |
| ID EXPEDIENTE                                                   | (                                                                                 |                                                                                     |                                                                  |                                                       | D                                                          |                                          |
| OBJETO CTO                                                      |                                                                                   | **************************************                                              | ······································                           |                                                       |                                                            |                                          |
| Fecha de Inicio                                                 | Responsable                                                                       | 900-join sercinz                                                                    |                                                                  |                                                       | <u> </u>                                                   |                                          |
|                                                                 |                                                                                   | Cre                                                                                 | er Expédiénte                                                    |                                                       |                                                            |                                          |
|                                                                 |                                                                                   |                                                                                     | Certer                                                           |                                                       |                                                            | :                                        |
|                                                                 | . E:                                                                              | STA SEGURO DE                                                                       | CREAR EL EX                                                      | KPEDIENTE ?<br>REAR ES EL :                           |                                                            | l                                        |
|                                                                 | . <i>.</i>                                                                        | 201490                                                                              | 0650200010                                                       | )E                                                    |                                                            |                                          |
| Recuerde:No<br>que excluir est<br>cuenta que a<br>empezaran a f | podrá modificar el<br>e radicado del exp<br>penas coloca un<br>ncluir los documer | numero de expedi<br>pediente y si es el ca<br>nombre de expe<br>ntos pertenecientes | ente si hay un<br>iso solicitar la<br>diente, en Ar<br>al mísmo. | error en el exp<br>anulación del n<br>chivo crean un  | ediente, mas adel<br>nismo. Ademas de<br>na carpeta física | ante tendrá<br>be tener en<br>en el cual |
|                                                                 |                                                                                   | Contirmation                                                                        | reacion de Exo                                                   | ediente '                                             |                                                            |                                          |

El sistema graba los datos del radicado en el cual se encuentra ubicado y al dar clic en CERRAR aparecerá esta información en la vista del expediente, indicando el número creado (el numero indicado en el punto a, más una letra E, que indica Expediente) y los documentos anexos que tiene dicho radicado y que pertenecen a este expediente.

Cerrar

| i Crescion pro Makitor de Especience (Carpons Vinuar)                           |                                               |   |  |         |  |
|---------------------------------------------------------------------------------|-----------------------------------------------|---|--|---------|--|
| Se ha creado el Espediente Nº2. 2014900650200010E coso la seguente información; |                                               |   |  |         |  |
| ierie                                                                           | 65-PROYECTOS                                  |   |  |         |  |
| NBSERIE                                                                         | 2-PROYECTOS DE MENOR ESCALA                   |   |  |         |  |
| 'ROCESO                                                                         | Procedimiento: Vlabilización de Proyectos VIP | · |  | / .dl - |  |
|                                                                                 | Contr                                         |   |  | 45      |  |

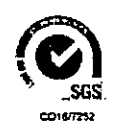

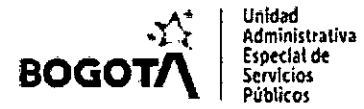

Con el fin de garantizar la que la conformación del expediente físico y virtual sea idéntica, recuerde recoger en correspondencia todos los documentos físicos que fueron recibidos en correspondencia, la responsabilidad de la custodia y conformación de los expedientes es de cada una de las dependencias.

#### 3.5. Incluir Radicados en un Expediente

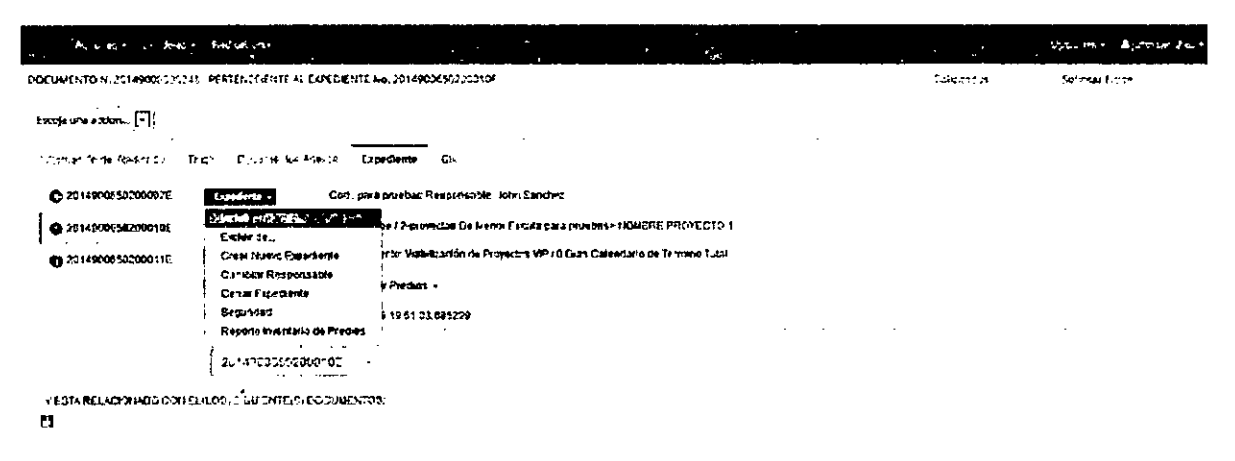

- Ingresa al radicado que va a incluir por la fecha de radicación:
- Da click en la pestaña Expedientes:
- El sistema se ubica en la vista de "Expedientes" de click en la opción "expediente" que aparece en la franja azul

El sistema despliega la ventana para incluir el radicado a un expediente previamente creado, esta pantalla le muestra los expedientes creados que coinciden con la serie y subserie con la que se encuentra tipificado el radicado.

| S stim2 informeti                            | nika,neti si marekon konte intenarea                                                   | spedienze phy Fith 2                              | 5775751405700722×3675969114×375869                                                          | .H+SC upcionsipa a numerobiped enter fur                                                    |                                  | 10000 ndepen             |
|----------------------------------------------|----------------------------------------------------------------------------------------|---------------------------------------------------|---------------------------------------------------------------------------------------------|---------------------------------------------------------------------------------------------|----------------------------------|--------------------------|
|                                              | Parametro de Busqueda / N                                                              | umero Expediente                                  |                                                                                             | *                                                                                           |                                  |                          |
|                                              |                                                                                        |                                                   |                                                                                             |                                                                                             |                                  |                          |
| Speciences que coinc                         | iden con documento de remitente (Ultin                                                 | nat \$}                                           |                                                                                             |                                                                                             |                                  |                          |
| Fecha                                        | Expediente                                                                             | Documento                                         | Nombre Rel Radicado                                                                         | Parametro Exp.                                                                              | Responsable                      | Acción                   |
| 2014-05-29                                   | 20149006502000105                                                                      | 12345678                                          | RADICACION DE PRUEBAS                                                                       | pare pruebes / / / /                                                                        | <b>JSANCHEZ</b>                  | Seleccionar              |
| 2014-05-29                                   | 2014900650200011E                                                                      | 12345678                                          | RADICACION DE PEUEBAS                                                                       | pruebas 17777                                                                               | JSANCHEZ                         | Seleccioner              |
| 2014-05-27                                   | 2014900650200007E                                                                      | 12345678                                          | RADICACION DE PRUEBAS                                                                       | pruebas 37777                                                                               | ISANCHEZ                         | Seleccione               |
|                                              |                                                                                        |                                                   | INCLUIR EN EL EXPEDIENTE                                                                    |                                                                                             |                                  |                          |
| Nombre del E                                 | xpediente                                                                              |                                                   | 2014900650200007E                                                                           |                                                                                             |                                  |                          |
|                                              | Inchier en Er                                                                          |                                                   |                                                                                             | Cerrar                                                                                      |                                  |                          |
|                                              |                                                                                        | ESTA SEGUR                                        | O DE INCLUIR ESTE RADICADO<br>2014900650200007E                                             | EN EL EXPEDIENTE:                                                                           |                                  |                          |
| Recuerde:No<br>expediente y<br>Archivo creat | podrá modificar el nume<br>si es el caso solicitar la a<br>nuna carpeta física en el c | ro de expedier<br>nulación del m<br>ual empezaran | nte si hay un error en el exp<br>ismo. Además debe tener en<br>a incluir los documentos per | ediente, más adelante tendrá q<br>I cuenta que tan pronto coloca u<br>tenecientes al mismo. | ue excluir este<br>n nombre de e | radicado (<br>xpediente, |
|                                              | Confirma                                                                               |                                                   | ·                                                                                           | Cerrar                                                                                      |                                  |                          |
|                                              |                                                                                        |                                                   |                                                                                             |                                                                                             |                                  |                          |

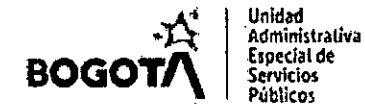

- Incluya un número de expediente en la caja de texto del campo "Parámetros de búsqueda/número expediente" y de clic en el botón "buscar"
- Una vez identificado el expediente de clic en "seleccionar"
- Da click en el botón "Incluir en Exp"
- El sistema solicita la confirmación de la Inclusión o Asociación del radicado al expediente.

| Parametro de Busqueda / Humero Expediente                                                                                                    | 2022998021000002E                                                                                                    |
|----------------------------------------------------------------------------------------------------|----------------------------------------------------------------------------------------------------|
|                                                                                                    |                                                                                                    |
| Buscar                                                                                                    |                                                                                                    |
| ESTA SEGURO DE INCLUIR ESTE RADIO<br>202214036310000                                                                                                    | ADO EN EL EXPEDIENTE:                                                                                                    |
|                                                                                                    | ·                                                                                                    |
| Recuerde:No podrá modificor el numero de expediente si hay un error en el expediente, más a<br>anulación del mismo. Además debe tener en cuenta que tan pronto coloca un nombre de ex                                                                                                    | delante tendrá que excluir este radicado del expediente y si es el caso solicita<br>pediente, en Archivo crean una carpeta física en el cual empezaran a incluir                                                                                                    |
| documentos pertenecientes al mismo.                                                                                                    |                                                                                                    |
| Confamar                                                                                                    | Сепаг                                                                                                    |
| <ul> <li>Because water sector at the contraction of parts of the providence of the sector of the sector of the</li></ul> | Set 2. Second and the set of a second second s<br>second second s<br>second second second second second second second second second second second second second second second second second second second second second second second second second second second second second second second second second second second second second second second second s<br>second second second second second second second second second second second second second second second second second second second second second second second second second second second second second second second second second se |

Da click en el botón Confirmar

El sistema graba los datos del radicado en el cual se encuentra ubicado y aparece esta información en la vista del expediente, indicando el número del expediente a donde se incluyó y los documentos radicados y anexos que conforman dicho expediente

El radicado que ya ha sido incluido en un expediente, se puede incluir en otro expediente realizando los mismos pasos.

#### 3.6. Excluir Radicado de un Expediente

|                           | • 1940-194                                 |                                                                         | t 🖌 🚛 enter                  |
|---------------------------|--------------------------------------------|-------------------------------------------------------------------------|------------------------------|
| DOCUMENTO N. 301490000003 | 41 PESTENECIENTE AL EXPEDIENTE             | No. 20149005502000100                                                   | Solicitados Solicitar Físico |
| Escoja una accion         |                                            |                                                                         |                              |
| información del Rediceos  | Traca: Golaxmentos Anexos El               | potenta Cia                                                             | ····· ··· · .                |
| 2014\$90650200007E        | Expediente - Codi pro                      | ebas 3 Responsable: John Sanchez                                        | . <b>.</b> .                 |
| 2014509650200013E         | induit eo<br>Esculte de                    | os /2-proyectos De Nenos Escala pruebas > HONERE PROYECTO 1             | · · · · ·                    |
| 20149005502009115         | Crez Harvo Expediente                      | solo: Mabilizzatón de Projectos VP / D Dies Calendario de Termino Tolal |                              |
| •                         | Cambia: Responsable<br>Centri Econdiante   | edos Seleccionados -                                                    |                              |
|                           | Seguridad<br>Reporte Inventario de Predios | 7 13 23 03 35953                                                        | ,                            |
|                           | 2014900550200097E                          |                                                                         | LN                           |
| YESTA RELACIONADO CON     | ELLOS) SIGUENTE(S) DOCULENT                | 35.                                                                     | erv                          |
|                           |                                            |                                                                         |                              |
|                           |                                            |                                                                         |                              |

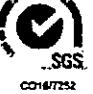

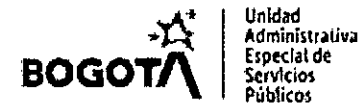

Esta funcionalidad permite al usuario sacar un radicado de un expediente existente. Para excluir un radicado de un expediente virtual:

Selecciona la carpeta donde se encuentra el radicado que va a excluir de un Expediente

- Ingresa al radicado por la fecha de radicación
- Da click en la pestaña Expedientes:
- El sistema se ubica en la vista de "Expedientes"
- Ingresa por el botón "expediente" resaltado en azul, dar clic en el enlace EXCLUIR.

|   | Excluir radicado de expediente » | ·                             |                                |     |     |
|---|----------------------------------|-------------------------------|--------------------------------|-----|-----|
| 1 |                                  | Radicado No. 20721400002002 5 | Se excluirá del expediento No. |     | i   |
| ) |                                  |                               |                                |     | · 1 |
|   | EXPEDIENTE                       | PROCESO                       | ESTADÓ                         | 2   |     |
| Į | 2022140363100002E                |                               |                                | ۵   | (   |
|   | EXCLU                            | [א                            | CANCE                          | LAR | Į   |

• Da clic en el botón EXCLUIR

| ٢ |                                                                                    |
|---|------------------------------------------------------------------------------------|
|   | Va a excluir éste documento del(os) Expediente(s) seleccionado(s).<br>Está seguro? |
| • |                                                                                    |
| • | Confirmar                                                                          |
| - |                                                                                    |

Una vez confirmada la transacción el sistema sacara el radicado del expediente indicado.

#### 3.7. Incluir Documentos Anexos en un Expediente

Esta funcionalidad permite al usuario anexar documentos relacionados con los radicados mostrados en pantalla a un expediente.

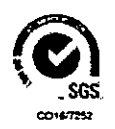

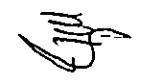

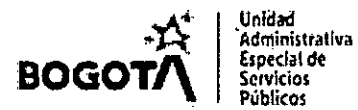

| Acciones - Adminis  | stración + Radicación +              |
|---------------------|--------------------------------------|
| Anulación           | · • • r                              |
| Envios              | DOCUMENTO H. 2022140000200           |
| SDQS                | · · · · ·                            |
| TRO                 | •                                    |
| Impresión y Firma   | Escoja una accion 🗸                  |
| Modificación        |                                      |
| Expediente          | 1. Archivo (507388)                  |
| Archivo             | ▶ 2. Cargar anexo al expediente      |
| Reasignación masivi | a 3. Consultar anexos del expediente |

- Ingresa al menú "acciones"
- Selecciona la opción expedientes.
- Ingresa por "cargar anexo al expediente"

| •<br>•<br>•          | Cargue de Anexo Expediente |
|----------------------|----------------------------|
| ŧ ´ `                |                            |
| Numero de expediente | Borrar Insertar Actualizar |

- Ingresa el número de expediente al que va a incluir los documentos como anexos.
- Da clic en "insertar"
- Selecciona el archivo a incluir
- Ingresa la descripción del anexo.

| Anexo expediente              | * · · ·                                |                 | · · · · · · · · · · · · · · · · · · ·  | 2      |
|-------------------------------|----------------------------------------|-----------------|----------------------------------------|--------|
|                               | Cargue de Anexo Ex                     | pediante        |                                        |        |
| 1                             | Numero da expediante 2022140363100002E | Borran huwertar | Actualizar                             |        |
| Expediente encontrado Correct | tamente                                |                 | ······································ |        |
|                               | 2022140000<br>0.1 t/lB                 | 2               |                                        |        |
|                               | ր                                      | Viezo, binepa   |                                        | }<br>} |
|                               | 1                                      |                 | · · · · · · · · · · · · · · · · · · ·  | d      |

Una vez se finalice el proceso de subida del archivo, se visualizarán los archivos en la pestaña expediente.

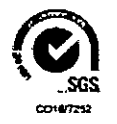

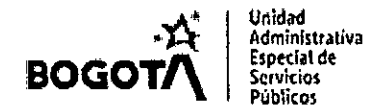

#### 3.8. Registro Histórico del Expediente

Esta funcionalidad permite al usuario ver la trazabilidad de las acciones realizadas sobre un expediente

- Selecciona la carpeta donde se encuentra el radicado que ya se encuentra en un Expediente.
- Ingresa al radicado por la fecha de radicación:
- Da click en la pestaña Expedientes
- Ingresa a la opción "procedimiento" resaltada en azul
- Ingresa a Historial del proceso/exp.

| Aug net -           | B#_019.m ~ | Ratu Torder-         | -               |                    |                    |                        |               | <b>L</b> |           | Dunum - An    | NI 1995 STATE - K. |
|---------------------|------------|----------------------|-----------------|--------------------|--------------------|------------------------|---------------|----------|-----------|---------------|--------------------|
| DOCUMENTON 2014     | P303000238 | PERTENECIENTE AL C   | EXPEDIENTE 14   | 20:49006502000     | 07E                |                        |               |          | Sonkaanos | Solidiar Agen |                    |
| Contauro mores.     | <b>]</b>   |                      |                 |                    |                    |                        |               |          |           |               |                    |
| istomachinate Padro | 1750 Ť1374 | Decimentitie Animole | Expediante      | on.                |                    |                        |               |          |           |               |                    |
| @ 2014/00/502000    | XXXXE.     | Expedience +         | Coo : giyul Res | ponsable: Pruetaa  | 1                  |                        |               |          |           |               |                    |
| 0 201-0072020X      | JORE .     | Clastificación Ö.    | 65-proyectos/2  | ercyclios De Men   | or Excelle infyrit | NOVERE PROVI           | ICTD1         |          |           |               | 1                  |
| C 20149004532000    | 907E       | Procedimicalio -     | Procedimento:1  | visblización da Pr | oyecce VIPJÖ D     | ) is s Calencia rib de | Tecnino Total |          |           |               | , i                |
| ;                   | Ī          | Ver WUNFUM           | tal Dear Pre    | dice •             |                    |                        |               |          |           |               |                    |
|                     |            | Adokrea Process      | 1-05-27 13:2    | 29 40 931529       |                    |                        |               |          |           |               |                    |
|                     |            | 20149006502000       | 08E             |                    |                    |                        |               |          |           |               |                    |
| Y ESTA RELACION     | IADO CON E | LILOS SIGUENTEIS D   | ocumentos,      |                    |                    |                        |               |          |           |               |                    |
| 0                   |            |                      |                 |                    |                    |                        |               |          |           |               | -                  |

• Se listan todas las operaciones realizadas.

#### 3.9. Seguridad del Expediente

Permite asignar permisos de visualización del contenido de un expediente.

- Selecciona la carpeta donde se encuentra el radicado que ya se encuentra en un Expediente.
- Ingresa al radicado por la fecha de radicación:
- Da click en la pestaña Expedientes
- Da click en la opción "expediente" resaltada en azul.
- Ingresa a la opción "seguridad"

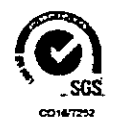

| ,六<br>BOGOT八                                            |           | Unidad<br>Administrativa<br>Especial de<br>Servicios<br>Públicos | CON<br>TR                            | NFORMA<br>AVÉS DE<br>[                                                                     | CIÓN [<br>L SIS]<br>Docun               | DE EXP<br>TEMA D<br>MENTA                     | EDIEI<br>DE GE | NTES<br>STIÓ      | i A<br>N        |   |        |   |
|---------------------------------------------------------|-----------|------------------------------------------------------------------|--------------------------------------|--------------------------------------------------------------------------------------------|-----------------------------------------|-----------------------------------------------|----------------|-------------------|-----------------|---|--------|---|
| <ul> <li>Cambiar Seguri</li> <li>orfeo7.uaes</li> </ul> | da<br>p.g | a Expediente - I<br>Jov.co/segurid                               | Google Ch<br>ad/exped                | rome<br>liente php?P                                                                       | IPSESSIE                                | =220922                                       | 157370         | 1921 <del>6</del> | -<br>8200160LU. | 0 | ×<br>Q | F |
| ive¶<br>4 selecciona Privado.<br>[]                     | La<br>Gra | CAMBIA<br>Dependencia de la<br>bar Nivel                         | R NIVEL DE<br>persona que<br>de d.ch | SEGURIDAD AL<br>Público<br>Público<br>Privado depend<br>Privado (Solo U<br>Privado (Solo U | EXPEDIEN<br>encia (Solo )<br>suano Resp | ITE No. 2022<br>Jsvaros žrea<br>onsabie Y Jef | 14036210<br>   | jefes )           |                 |   |        |   |
|                                                         |           |                                                                  |                                      |                                                                                            |                                         |                                               |                |                   |                 |   | -      |   |

El sistema despliega los tipos de seguridad que se pueden aplicar al expediente:

....

- Publico: Podrá tener acceso todos los usuarios del sistema a consultar el contenido del expediente.
- Privado dependencia: Podrá acceder a la consulta del contenido del expediente únicamente los usuarios de la dependencia donde se creo el expediente y todos los usuarios con rol jefe.

Privado: Podrá consultar el contenido del expediente el usuario responsable del mismo y el usuario jefe de este.

ι.

...

....

. . . . . . . .

. .

.,

. . . . .

## 4. CONTROL DE CAMBIOS:

| Versión | Fecha      | Descripción de la modificación                                                                                                    |  |  |  |  |  |  |
|---------|------------|----------------------------------------------------------------------------------------------------|--|--|--|--|--|--|
| 01.     | 29-11-2022 | Versión inicial. Se crea el instructivo con el fin establecer los<br>lineamientos para la conformación de expedientes virtuales a través<br>del Sistema de Gestión Documental de la Unidad |  |  |  |  |  |  |

### 5. AUTORIZACIONES:

|         | NOMBRE                       | CARGO                                                          | FIRMA                  |
|---------|------------------------------|----------------------------------------------------------------|------------------------|
| Elaboró | Fernando M Romero Montilla   | Profesional Universitario-<br>Gestión Documental               | Fernando Martin Admero |
| :       | Rubén Darío Perilla Cárdenas | Subdirector Administrativo                                     | HUTTHE                 |
| Revisó  | Ruth Yailena Ricaurte        | Contratista - Oficina<br>Asesorade Planeación                  | Jupulan                |
|         | Luz Mary Palacios Castillo   | Profesional Universitario-<br>Oficina Asesora de<br>Planeación | Juz Mary Palecia C     |
| Aprobó  | Yesly Alexandra Roa Mendoza  | Jefe de la Oficina Asesora<br>dePlaneación                     |                        |

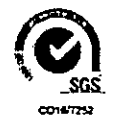